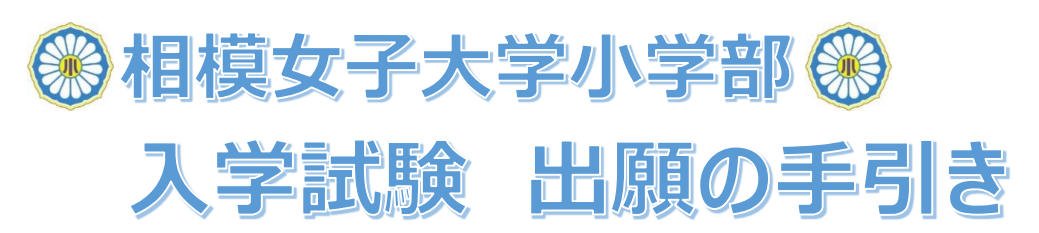

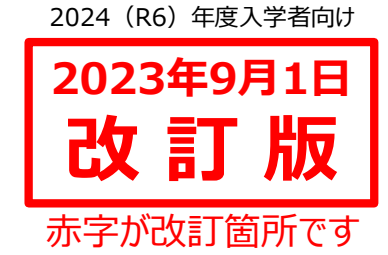

### ■出願期間等:新型コロナウイルス感染症等の影響により変わる場合があります。 最新情報等の詳細は本校HP>入学・転入情報>「募集・入試要項」を参照してください。

|                 | 第1回                                                                                                    | 第2回                            | 第3回                             |
|-----------------|----------------------------------------------------------------------------------------------------|--------------------------------|---------------------------------|
| 試験日             | 10月17日(火)<br>※受付時間は後日通知                                                                                                    | 10月18日(水)午後<br>※受付時間は後日通知      | 11月22日(水)午後<br>※受付時間は後日通知       |
| 出願期間<br>(Web出願) | 9月20日(水)9:00<br>~10月10日(火)16:00                                                                                                    | 9月20日(水)9:00<br>~10月18日(水)9:00 | 11月1日(水)9:00<br>~11月21日(火)16:00 |
| 同時出願<br>について    | <ul> <li>第1回・第2回の入学試験を同時に出願していただくことができます。(出願項目の入力を1回でお済ませいただけます。)</li> <li>◇出願時は、「第1・2回 同時出願」の入学試験の区分からご出願ください。</li> <li>◇第1回と第2回は異なる試験内容です。</li> <li>◇面接もそれぞれの回で受けていただきます。</li> <li>◇検定料は2回分必要です。</li> </ul> |                                |                                 |
| 合否発表            | 10月17日(火)                                                                                                    | 10月18日(水)                      | 11月22日(水)                       |
| 入学手続            | 10月19日(木)11:00集合                                                                                                    |                                | 11月24日(金)<br>11:00集合            |

## ■ご出願いただく前にご確認ください。

#### <u>①メール受信の設定をご確認ください。</u>

今後、各種通知がメールで届きます。PCメールや登録していないメールアドレスからのメール受信を拒否している 方は、受信ができるように設定をお願いいたします。

◆出願等に関する学校からの連絡を送信する可能性のあるアドレス

1. sho@mail2.sagami-wu.ac.jp 2. no-reply@seed.software

#### ②過去に上のお子様で登録をしたことがある方は、下のお子様名を「追加」してください。

上のお子様での登録がある場合は、ログイン後のメニュー「アカウント情報」ページ下部の「アカウント追加」にある 「追加する」ボタンから、下のお子様の登録をし、該当のお子様のアカウントに切り替えてご出願ください。

#### ③Webの操作に不安がある方へ

操作が不安な方は、「入学試験 出願操作方法マニュアル」をご覧いただくか、出願期間中に小学部事務室までご連絡ください。

出願操作方法マニュアルは、9月~本校HPのトップ画面上段「入試関連情報」にてご確認いただけます。

#### ④募集・入試要項の変更に関して

入学試験内容等に一部変更が生じております。変更後の募集・入試要項はHP等にてご確認ください。

# ■Webでの出願方法

| 本マニュアルにおける<br>◆ 本校HPのトップ<br>◆右URL・二次元                                                                                                    | る「ログインページ」は下記のいずれかからお進みください。<br>画面<br>上段「入試関連情報」下にある「入学試験の出願はこちら」から<出願期間中のみ><br>バーコードから <u>https://seed.software/login?school_code=sagami_pr</u>                                                                                                    |
|----------------------------------------------------------------------------------------------------|----------------------------------------------------------------------------------------------------|
| 【1】<br>マイページ登録<br>(会員登録)                                                                                                    | ■「プラスシード(PLUS SEED)」の「相模女子大学小学部 マイページ」登録<br>本校は、「プラスシード(PLUS SEED)」というWebシステムを利用して説明会の<br>予約や出願等の受付を行っております。まずは本校のマイページ登録をしてください。                                                                                                    |
| ※過去にプラスシード<br>にてイベントを予約した<br>ことがある方は、【2】か<br>ら進めてください。                                                                                                    | 登録ページ <u>https://seed.software/mail_auth?school_code=sagami_pr</u> ⇒メールアドレスを登録いただくと、「プラスシード(PLUS SEED)」 (no-reply@seed.software)から、登録いただいたメールアドレス宛に本登録の お知らせメールが届きます。メールの内容に従って、必要事項をご登録ください。                                                                                                    |
| 【2】<br>出願情報入力<br>写真登録等<br>※出願情報の入力は、<br>途中保存できます。<br>(一部の内容を除く)<br>●途中保存方法<br>最下部「下書き保存」を<br>押してください。<br>入力を再開する場合は、<br>初めて出願をするときと<br>同様の操作をしていただく<br>と、前回保存した所から<br>再開することができます。 | <ul> <li>■出願画面へログイン         <ul> <li>ログイページ &gt; [メニュー一覧] 入試日程一覧 &gt; 「該当試験」を選択 &gt; 「出願へ進む」</li> <li>※過去に上のお子様で登録がある場合は、下のお子様の「アカウントを追加」のうえ、該当のお子様の                 「アカウントに切り替えて」から、ご出願ください。</li></ul></li></ul>                                                                                                    |
|                                                                                                    | = / //// 油25 9 5 ( ) 14 22 9 5 4 20 9 5 4 20 9 5 5 5 5 5 5 5 5 5 5 5 5 5 5 5 5 5 5 |
| 【3】<br>受験票発行                                                                                                    | <ul> <li>● 検定科の又払いを売」とせてくだとい。</li> <li>①クレジットカードの場合 : 出願と同時に決済は完了 = 即時で受験票発行が可能です。</li> <li>②ペイジーの場合 : 出願後のメールに沿って支払い後、金融機関側で入金確認が出来次第、<br/>メールが届きます。メール受信後、受験票が発行可能となります。</li> <li>■ 受験票の印刷 &lt;カラー・A4用紙&gt; &amp; 切り取り線(点線)で切り取りをお願いします。</li> <li>□ グインページ &gt; [メニュー一覧] 入試出願状況 &gt; 「該当試験」を選択 &gt;<br/>「申込内容」の「受験番号」欄 &gt; 「受験票ダウンロード」ボタン</li> </ul>                                                                                                    |
| [4]                                                                                                    | ■ 試験日までに受付時間を確認してください。                                                                                                    |
| 14」<br>試験日の<br>受付時間確認                                                                                                    | ログインページ > [メニュー一覧] 入試出願状況 > 「該当試験」を選択 > 「入試日程」の項目にある「試験日の受付時間」<br>※第1回試験は「1週間前の18:00」、第2回試験は「前日の19:00」<br>第3回試験は「前日の18:00」に公開予定です。                                                                                                    |
|                                                                                                    | 試験日※これ以降に必要な内容は、試験日以降にお知らせします※                                                                                                    |